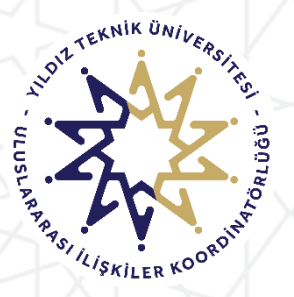

YILDIZ TEKNİK ÜNİVERSİTESİ ULUSLARARASI İLİŞKİLER KOORDİNATÖRLÜĞÜ ERASMUS+ PROGRAM BİRİMİ

# ERASMUS+ KA-131 Öğrenim ve Staj Faaliyeti Ulusal Ajans Başvuru Portal Sistemi Kullanım Kılavuzu

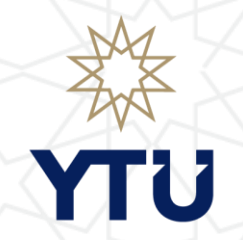

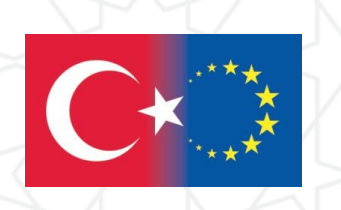

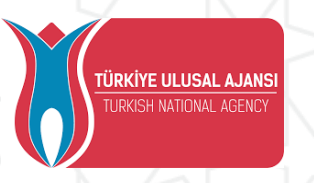

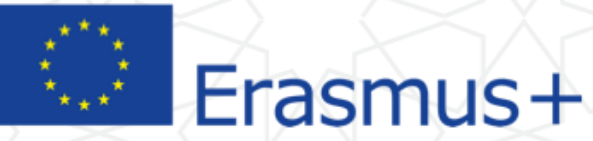

EININE ILLINA, AAM

#### 🖸 e-Devlet ile Ginş Yap

| ma k | ısmına Yıldız Teknik Üniv       | ersitesi yazarsanız                                                                                                    | E                | E-devlet şifreniz ile giriş yap |
|------|---------------------------------|----------------------------------------------------------------------------------------------------|------------------|---------------------------------|
| urul | ar hakkındaki bilgileri göre    | Arama                                                                                                    |                  |                                 |
| К    | urum Adı ↑↓                     | İlan ↑↓                                                                                                    | Bitiş Tarihi ↑↓  |                                 |
|      | EGE ÜNİVERSİTESİ                | Erasmus+ Karma Yoğun Hareketlilik Programı (Alman Dili ve Edebiyatı<br>Lisansüstü Öğrencilere)                                                                                                    | 06.10.2022 17:00 | 🖸 İlana Git                     |
|      | EGE ÜNİVERSİTESİ                | Erasmus+ BIP Programı Personel Ders Verme Hareketliliği                                                                                                    | 06.10.2022 17:00 | 🖸 İlana Git                     |
| D    | SÜLEYMAN DEMÍREL ÜNİVERSİTESİ   | 2022/2023 Akademik Yılı Bahar/Yaz Dönemleri Erasmus+ Akademik Ders<br>Verme Hareketliliği (2021 ve 2022 Projesi)                                                                                                    | 23.11.2022 17:30 | 🖸 İlana Git                     |
|      | İZMİR KAVRAM MESLEK YÜKSEKOKULU | Erasmus+ Personel Ders Verme Hareketliliği 2021-1- TR01-KA131-HED-<br>000003423 ve 2022-1-TR01-KA131-HED-000053386 Projeleri Başvuruları                                                                                                    | 31.10.2022 17:00 | 🖸 ilana Git                     |
|      | İZMİR KAVRAM MESLEK YÜKSEKOKULU | Erasmus+ Personel Eğitim Alma Hareketliliği 2021-1- TR01-KA131-HED-<br>000003423 ve 2022-1-TR01-KA131-HED-000053386 Projeleri Başv <mark>ur</mark> uları                                                                                                    | 31.10.2022 17:00 | 🖸 İlana Git                     |
| )    | BURSA TEKNİK ÜNİVERSİTESİ       | Erasmus+ KA103 2020 Sözleşme Öğrenci Staj Hareketliliği İlanı                                                                                                    | 31.10.2022 16:30 | 🖸 İlana Git                     |
| •    | HASAN KALYONCU ÜNİVERSİTESİ     | x and a second second se | 21.10.2022 16:16 | 🖸 İlana Git                     |
| )    | ÇANKAYA ÜNİVERSİTESİ            | Erasmus+ Eğitim Alma Hareketliliği                                                                                                    | 22.11.2022 17:15 | 🖸 ilana Git                     |
|      | ÇANKAYA ÜNİVERSİTESİ            | Erasmus+ Ders Verme Hareketliliği Başvuruları                                                                                                    | 22.11.2022 17:15 | 🖸 ilana Git                     |
| ٦    | ATILIM ÜNİVERSİTESİ             | 111                                                                                                    | 20.10.2022 14:30 | 🖸 İlana Git                     |

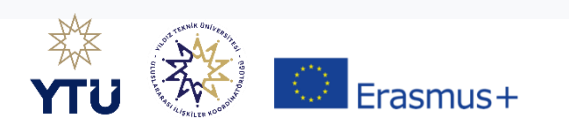

| iş Yapılacak Adres<br>iş Yapılacak Uygulama                                | https://turna.ua.gov.<br>TURNA                      | tr/turna/_pServlet?kom   | ut=edkA                                                   |                                          |
|----------------------------------------------------------------------------|-----------------------------------------------------|--------------------------|-----------------------------------------------------------|------------------------------------------|
| e-Devlet Şifresi                                                           | Gr Mobil İmza                                       | 🦧 e-imza                 | 🖼 T.C. Kimlik Kartı                                       | 📻 İnternet Bankacılığı                   |
| T.C. Kimlik Numaranızı ve<br>B. e-Devlet Şifresi Nedii<br>* T.C. Kimlik No | e-Devlet Şifrenizi kullanarak k<br>r, Nasıl Alınır? | imliğiniz doğrulandıktan | sonra işleminize kaldığınız yerden<br>Sanal Klavye 🛷 Yaza | devam edebilirsiniz.<br>arken Gizle      |
| * e-Devlet Şifresi                                                         | * e-Devlet 🚇 şifr                                   | enizi unutmanız durumur  | ida doğruladığınız cep telefonunuzdar                     | e <b>mi Unuttum</b><br>1 yenileme işlemi |
|                                                                            | yapabilirsiniz.                                     | ( iptal Et               | Giriş Yap 〉                                               |                                          |

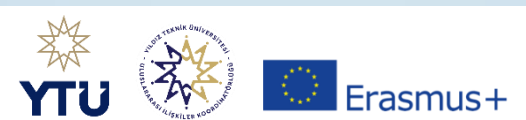

Başvuru Portalı

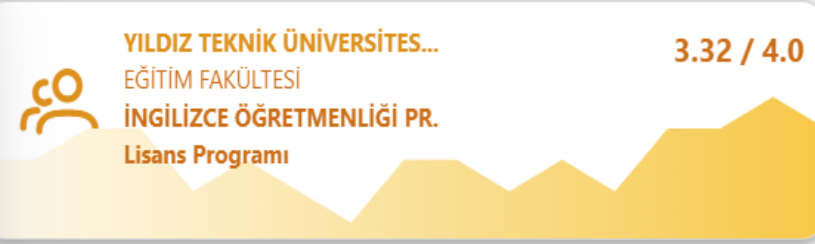

Bu alanda farklı üniversite yada farklı öğrenim seviyelerindeki bilgileriniz çıkabilir. Ancak YTÜ'ye ait başvuruyu seçtiğinizde YTÜ'ye at bilgileriniz gelecektir.

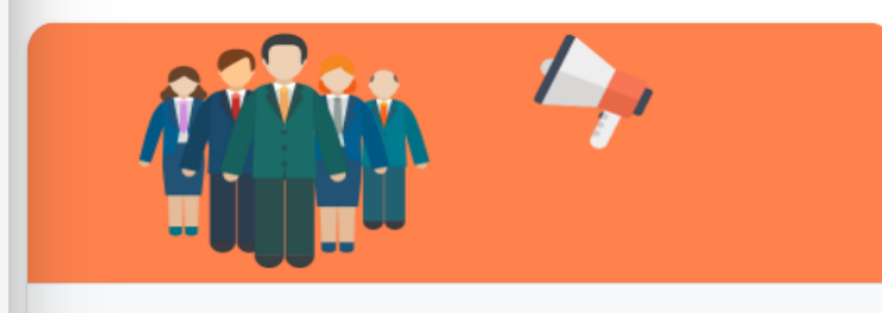

İlanlar

|                                     | Başlangıç Tarihi | Tarihi           |
|-------------------------------------|------------------|------------------|
| YTÜ Erasmus+ Programı 2024 Proje D  | 14.11.2023 10:00 | 22.12.2023 04:00 |
| YTÜ Erasmus+ 2023 Proje Dönemi 2023 | 23.12.2022 05:00 | 30.08.2023 12:00 |

Başvurulara bu alandan ulaşabilirsiniz

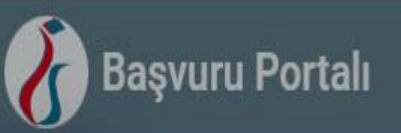

| 🔒 Başvurular      | 🖪 Onay Bekleyer       |
|-------------------|-----------------------|
| İlan Adı          |                       |
| YTÜ Erasmus+ Prog | ramı 2024 Proje Dönei |
|                   |                       |

YTÜ Erasmus+ 2023 Proje Dönemi 2023-20

### Başvuru Onay Formu

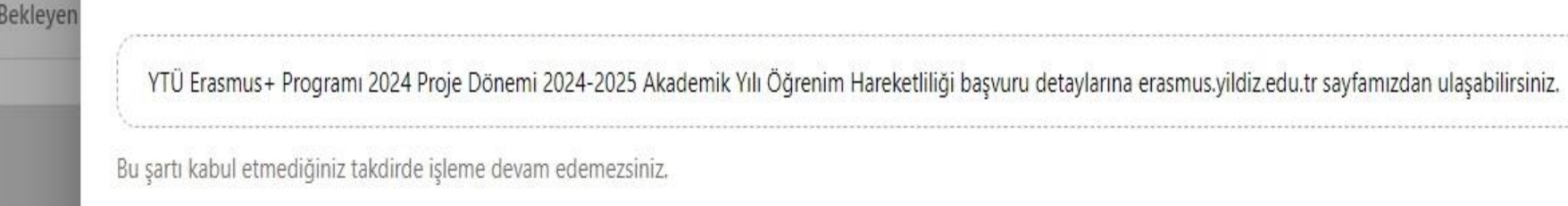

Yukarıdaki bilgilendirme yazısını okudum ve kabul ediyorum.

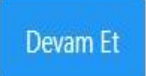

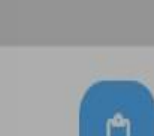

X

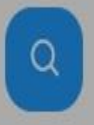

### Başvuru Portalı

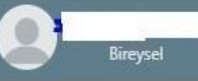

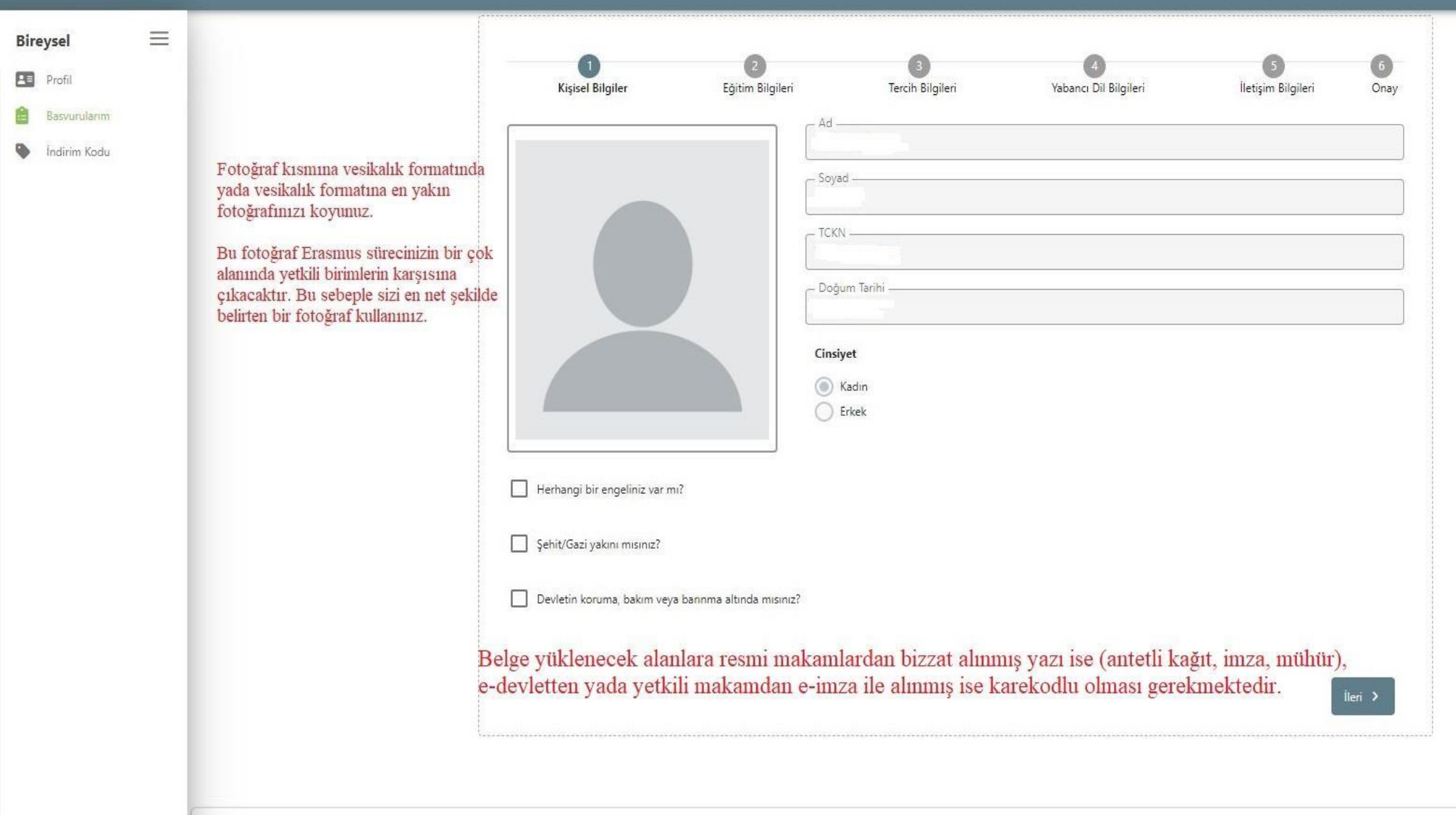

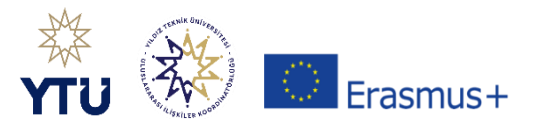

#### Başvuru Portalı $\equiv$ Bireysel 6 2 3 61 Profil Kişisel Bilgiler Eğitim Bilgileri Tercih Bilgileri Yabancı Dil Bilgileri İletişim Bilgileri Onay Basvurularim - Universite -YILDIZ TEKNİK ÜNİVERSİTESİ İndirim Kodu • V - Not Ortalamanız 4.00 Öğrenci Numarası \* < Geri Not ortalamaları Süreç Takviminde yazıldığı tarihte OBS üzerinden yeniden çekilecektir. Başvuru akında burada yazılı olan herhangi bir ortalama başvuruya engel değildir.

Bölüm/Program bilgisi hakkında

Lisansüstü öğrenciler başvuru yaparken UA Portalda bölümleri/programları tam isimleriyle örneğin, BİLGİSAYAR ORTAMINDA MİMARLIK (YL) (TEZLİ) olarak görünür ancak KİON otomasyon sistemine başvuru yapılırken bölümünüz MİMARLIK YÜKSEK LİSANS olarak karşınıza çıkacaktır.

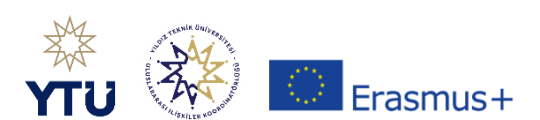

#### Başvuru Portalı $\equiv$ Bireysel 6 Profil Kişisel Bilgiler Eğitim Bilgileri Tercih Bilgileri Yabancı Dil Bilgileri İletişim Bilgiler Onay Basvurularim ercih Listesi Indirim Kodu Not: Daha önce Erasmus hareketliliğinden Başvuru Tercihleriniz yararlandıysanız bu alana işaretlemeniz zorunludur. Erasmus Değişim Programları'ndan daha önce yararlandınız mi? Not: Bu alan aynı öğrenim kademesinde (lisans, yükseklisans, doktora) yapılan hareketlilik olması <u>B</u>u başvuru da hem Öğrenim Aynı başvuru döneminde birden fazla başvurunuz var mı? \* durumunda işaretlenmelidir. Them Staj başvurusu yapacaksanız işaretlemeniz gerekmektedir < Geri İleri > Erasmus Programından lisansta yararlandıysanız ve suan yüksek lisans olarak başvuru yapacaksanız bu alanı işaretlemeyiniz. Tercihler kısmında bölümüze ait Anlaşmalar çıkacaktır. Bu alandan üniversite tercihi

yapmalısınız. Yapılacak tercihler Süreç Takviminde yer alan tarihlerde yine Süreç Takviminde belirtildiği şekilde sizlerden yeniden alınacaktır.O sebeple burada karşınıza çıkan anlaşmaları dikkatlice incelemenize gerek bulunmamaktadır. Prosedür gereği bir anlaşma seçip başvuruya devam etmelisiniz.

Tercih listesinde karşınıza anlaşma çıkmıyorsa tercih yapmadan da başvurunuzu tamamlayabilirsiniz.

Bu alanda çıkacak olan dönem tercihi de Süreç Takviminde yazdığı üzere ileri de ki tarihlerde yeniden alınacaktır.

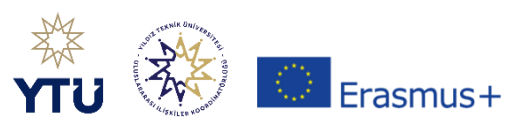

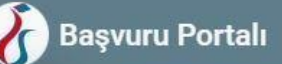

### -

Koordinatörlüğümüz tarafından yapılacak Erasmus yabancı dil sınavına girmek istiyorsanız bu alanı işaretleyiniz. Ve başka bir dil skoru yüklemeyiniz.

| il Vabanci Sinav Dil V 2022 X Puan + Yab | oancı Dili Ekleyi |
|------------------------------------------|-------------------|
|                                          |                   |
| 'Sinav Puan                              | -                 |
| YÖKDIL) 100 0 100 Q 2 Yükle              | - <u></u>         |

İlgili alanda sadece 1 adet seçim yapınız. Geçerli sınav skorları için web sayfamızda yer alan başvuru Bilgi Paketimizi inceleyiniz.

YDS seçilmesi halinde sistem puanı otomatik olarak çekmektedir. Diğer sınav skorları için belge yüklenmesi gerekmektedir. Belge yükleme kriterleri için web sayfamızda yer alan başvuru Bilgi Paketimizi inceleyiniz.

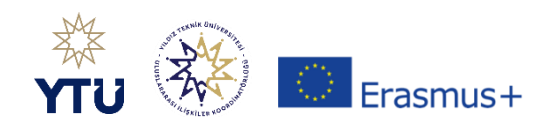

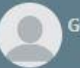

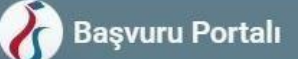

-

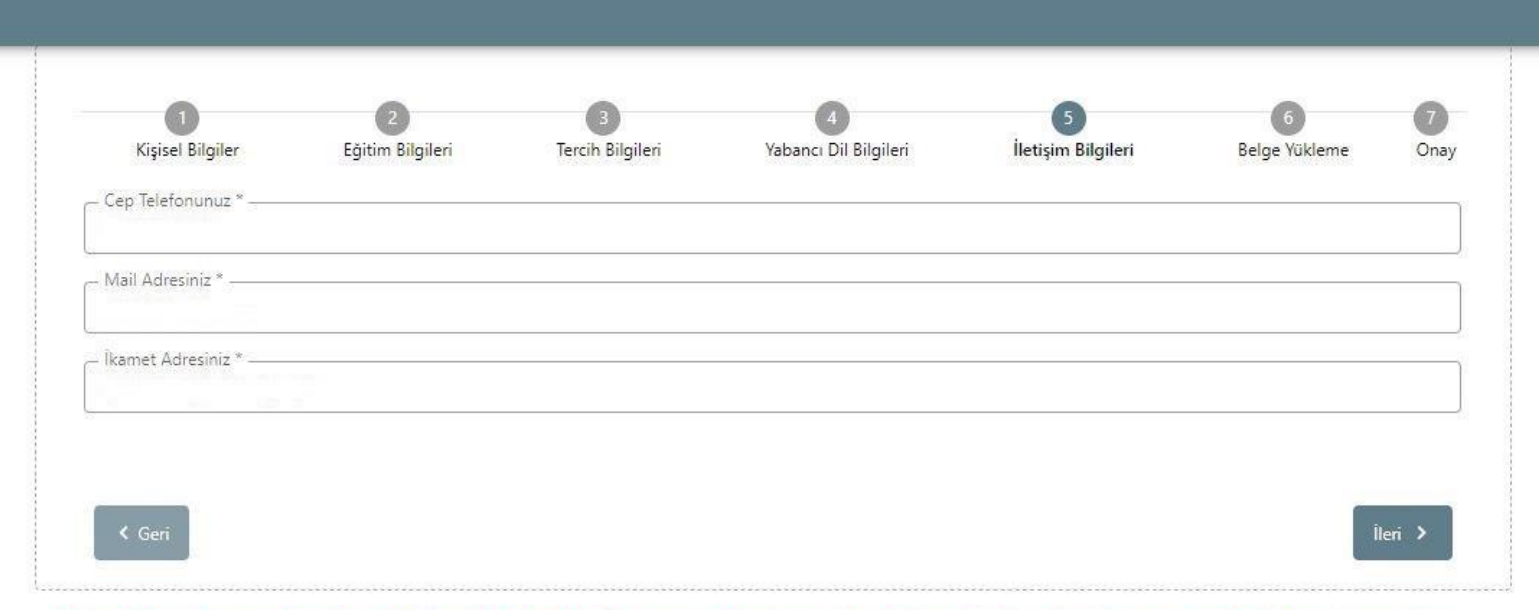

Gerekli durumlarda Yıldız Teknik Üniversitesi ve Türkiye Ulusal Ajansı yetkililerinin size ulaşabilmesi için güncel bilgilerinizin girilmesi önemlidir.

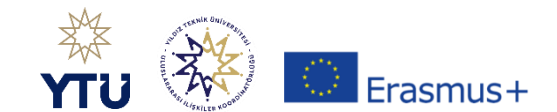

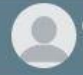

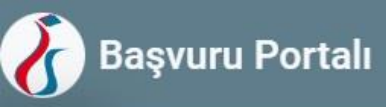

| • | 1<br>Kişisel Bilgiler | 2<br>Eğitim Bilgileri | 3<br>Tercih Bilgileri | 4<br>Yabancı Dil Bilgileri | 5<br>İletişim Bilgileri | 6<br>Kurum Proje Geçmişi | 7<br>Belge Yükleme | 8<br>Onay               |
|---|-----------------------|-----------------------|-----------------------|----------------------------|-------------------------|--------------------------|--------------------|-------------------------|
|   | ΥΤυ ΥΤ                | Ü Erasmus+ Programı 2 | 2024 Proje Dönemi 2   | 024-2025 Akademik Yılı Ö   | ğrenim Hareketliliği ([ | DENEME BAŞVURU YAPMAYIN  |                    | SAL ALING<br>NA. ALERCY |
|   | < Geri                |                       |                       |                            |                         |                          | Île                | ri >                    |

### Bu alan öğrencilerle bağlantılı değildir boş olarak geçebilirsiniz

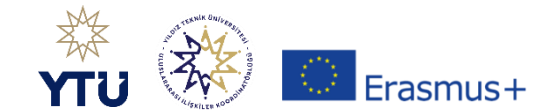

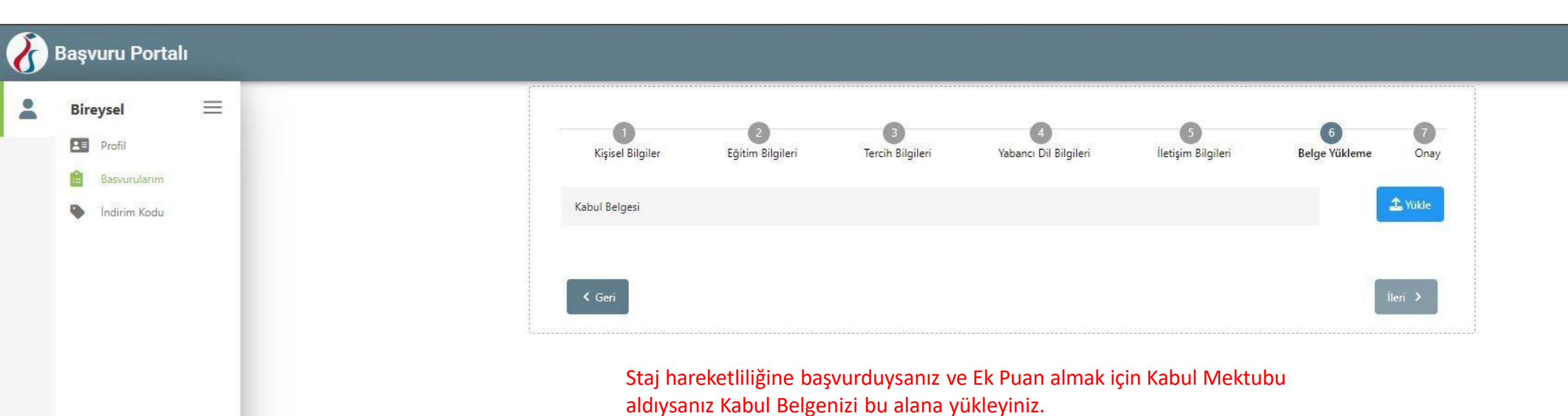

Öğrenim hareketliliğine başvuran adaylarda bu alan karşılarına boş olarak

gelecektir.

## 🕜 Başvuru Portalı

| ~ |                                                                        |                                                                                                    |
|---|------------------------------------------------------------------------|----------------------------------------------------------------------------------------------------|
| 2 | Bireysel 📃                                                             | Öncelikli Başvuru Seçme ×                                                                                                    |
|   | <ul> <li>Profil</li> <li>Basvurularım</li> <li>İndirim Kodu</li> </ul> | Aynı döneme ait birden fazla başvurunuz bulunmaktadır. Bu başvurunuzu tamamlamak için önceliklendirmek istediğiniz<br>başvurunuzu aşağıdan seçip kaydetmeniz gerekmektedir. Öncelikli başvurunuz dışındaki başvurularınızdan 10 puan<br>düşürülecektir.                                                                                                    |
|   |                                                                        | Oncelikli başyurunuz                                                                                                    |
|   |                                                                        | ✓ Kaydet                                                                                                    |
|   |                                                                        | Erasmus Değişim Programları'ndan daha önce yararlandınız mı?                                                                                                    |
|   |                                                                        | Hareketliliğiniz Dijital Becerilerin geliştirilmesine yönelik faaliyetler kapsamına giriyor mu?                                                                                                    |
|   |                                                                        | Universite Yabancı Dil Sınavına Girmek İstiyorum.                                                                                                    |
|   |                                                                        | Yabancı Dil Bilgileriniz                                                                                                    |
|   |                                                                        | Cep Telefonunuz                                                                                                    |
|   |                                                                        | Mail Adresiniz                                                                                                    |
|   |                                                                        | - İkamet Adresiniz                                                                                                    |
|   |                                                                        | Hem Öğrenime hem Staja başvuru yaptıysanız, ikinci başvurunuzu kayıt ederken sistem size hangi başvurunuzdan<br>puan kesintisi yapılmasını kabul ettiğinizi soracak. Burada hangi başvurunuzdan puan kesintisi yapılmasını istiyorsanız<br>o başvuruyu seçmelisiniz. Süreç Takviminde yer aldığı üzere ileri ki tarihlerde sizden bu konu hakkında yeniden dilekçe<br>alınacaktır. |
|   |                                                                        |                                                                                                    |

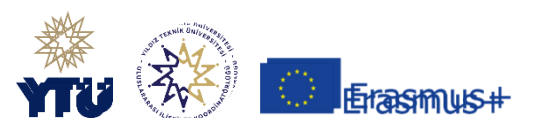

| $\left( 1 \right)$ | Başvuru Portalı |
|--------------------|-----------------|
| U                  |                 |

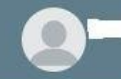

| -     |
|-------|
|       |
| -     |
| AREA. |

| Bölüm/Program                                                                  |
|--------------------------------------------------------------------------------|
| SOSYAL BILIMLER ENSTITÜSÜ /                                                    |
| - Not Ortalamaniz                                                              |
| 4.00                                                                           |
|                                                                                |
| Başvuru Tercihleriniz                                                          |
| YILDIZ TECHNICAL UNIVERSITY (Zorunlu Dil : İngilizce ) (Toplam Kontenjan : 2 ) |
| Erasmus Değişim Programları'ndan daha önce yararlandınız mı?                   |
| Yabancı Dil Bilgileriniz                                                       |
| / E-YDS                                                                        |
|                                                                                |
|                                                                                |
| - Cep Telefonunuz                                                              |
|                                                                                |
| Mail Adresiniz                                                                 |
| Ikamet Adresiniz                                                               |
| Basyuruyu tamamla dedikten sonra sistem tarafından olusturulan belgevi KİON    |
| sisteminde yapacağınız başvurunuza ekleyiniz. Başvuru dönemi kapandıktan sonra |
| girilen bilgilerde herhangi bir değişiklik yapılamaz                           |
| K Geri                                                                         |

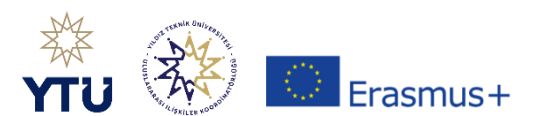

Başvurunuzu doğru şekilde tamamladığınızdan emin olunuz.

Başvurunuzu tamamladıktan sonra yeniden kontrol ediniz.

Aktif, İptal, Güncelleme statüsünde olan başvurular geçersizdir.

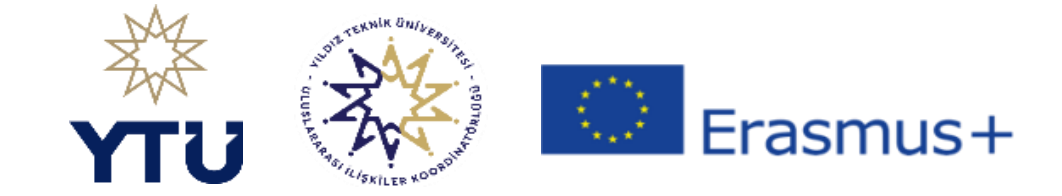